## ANSYS 12 - Beam (2D Element) - Step 4

Author: Rajesh Bhaskaran & Yong Sheng Khoo, Cornell University

Problem Specification 1. Pre-Analysis & Start-Up 2. Geometry 3. Mesh 4. Setup (Physics) 5. Solution 6. Results 7. Verification & Validation

## Step 4: Setup (Physics)

We need to specify point BC's at A, B, C and D.

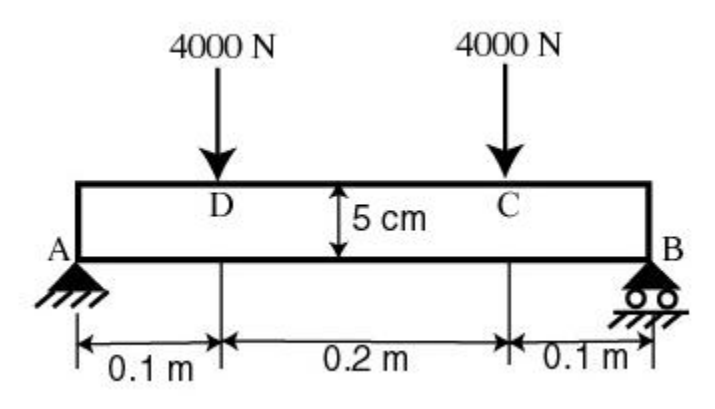

Let's start with setting up boundary condition at A.

Outline > Static Structural (A5) > Insert > Displacement

Select point A in the *Graphics* window and click *Apply* next to Geometry under *Details of "Displacement"*. Enter 0 for both *X Component* and *Y Component*.

| Details of "Displacement" |                   |                          |    |
|---------------------------|-------------------|--------------------------|----|
| Ξ                         | Scope             |                          |    |
|                           | Scoping Method    | Geometry Selection       |    |
|                           | Geometry          | 1 Vertex                 |    |
|                           |                   |                          |    |
|                           | Туре              | Displacement             |    |
|                           | Define By         | Components               |    |
|                           | Coordinate System | Global Coordinate System |    |
|                           | X Component       | 0. m (ramped)            |    |
|                           | Y Component       | 0. m (ramped)            | ×. |
|                           | Suppressed        | No                       |    |
| -                         |                   |                          |    |

Let's move on to setting up boundary condition B.

Outline > Static Structural (A5) > Insert > Displacement

Select point B in the *Graphics* window and click *Apply* next to Geometry under *Details of "Displacement 2"*. Enter 0 for *Y Component* and leave *X Component* to be free.

| Details of "Displacement 2" |                   |                          |  |
|-----------------------------|-------------------|--------------------------|--|
| - Scope                     |                   |                          |  |
|                             | Scoping Method    | Geometry Selection       |  |
|                             | Geometry          | 1 Vertex                 |  |
| Ξ                           | Definition        |                          |  |
|                             | Туре              | Displacement             |  |
|                             | Define By         | Components               |  |
|                             | Coordinate System | Global Coordinate System |  |
|                             | X Component       | Free                     |  |
|                             | Y Component       | 0. m (ramped)            |  |
|                             | Suppressed        | No                       |  |
|                             |                   | -                        |  |

We can move on to setting up point force at point C and D.

Outline > Static Structural (A5) > Insert > Force

Select point C in the *Graphics* window and click *Apply* next to Geometry under *Details of "Force"*. Next to *Define By*, change *Vector* to *Components*. Enter -4000 for *Y Component*.

| Details of "Force" |                   |                          |   |  |  |
|--------------------|-------------------|--------------------------|---|--|--|
| Ξ                  | 🖃 Scope           |                          |   |  |  |
|                    | Scoping Method    | Geometry Selection       |   |  |  |
|                    | Geometry          | 1 Vertex                 |   |  |  |
| Ξ                  |                   |                          |   |  |  |
|                    | Туре              | Force                    |   |  |  |
|                    | Define By         | Components               |   |  |  |
|                    | Coordinate System | Global Coordinate System |   |  |  |
|                    | X Component       | 0. N (ramped)            |   |  |  |
|                    | Y Component       | -4000. N (ramped)        | • |  |  |
|                    | Suppressed        | No                       |   |  |  |

Do the same for point D.

Go to Step 5: Solution

See and rate the complete Learning Module

Go to all ANSYS Learning Modules